# Användarguide för Garantiregistrering via http://garanti.hinz.se

### Skapa en användare

Skicka ett mail till garanti@hinz.se med följande uppgifter;

Verkstadens uppgifter, dessa uppgifter behöver bara skickas en gång per verkstad.

- Verkstadens namn
- Verkstadens adress, postnummer, ort
- E-post till verkstaden
- Kontaktperson
- Telefonnummer
- Ordinarie timtaxa

Användarens uppgifter, dessa uppgifter skickas in för varje person som ska använda garantisidan om man vill ha enskilda inloggningar. Vill man dela på en och samma inloggning på en verkstad skickar man bara uppgifterna en gång.

- För- och efternamn
- Personlig e-post
- Personligt telefonnummer

När din verkstad och användare lagts upp kommer du få ett mail med inloggningsuppgifter.

Gå till <u>http://garanti.hinz.se/</u> och logga in med dina inloggningsuppgifter.

| $\langle / / \rangle$ |                     |             |
|-----------------------|---------------------|-------------|
| Hinz                  | GARANTIÄRENDEN      | INFORMATION |
| PALFINGER             | Hinz Garantiärenden |             |
|                       |                     |             |
|                       | Användarnamn        |             |
|                       | Inloggningsna       | mn          |
|                       | Lösenord            |             |
|                       | Lösenord            |             |
|                       | 📕 Kom ihåg mig      |             |
|                       | Logga in            |             |
|                       |                     |             |

# Kontrollera garantistatus

När du har loggat in ser du denna vy.

| Hinz                                       | GARANTIÄRENDEN      | INFORMATION         | INLOGGAD:            | LOGGA UT             |                 |
|--------------------------------------------|---------------------|---------------------|----------------------|----------------------|-----------------|
| PALFINGER                                  | Hinz Garantiärenden |                     |                      | Sök                  |                 |
|                                            |                     |                     |                      |                      |                 |
|                                            |                     |                     |                      |                      |                 |
| Skapa garantiärende                        | 🛕 Ingen garanti     | O Under bearbetning | Behöver kompletteras | ✓ Godkänd            | ? Inaktivt Alla |
| Skapa garantiärende<br>⁄isa garantiärenden | 🛦 Ingen garanti     | O Under bearbetning | Pehöver kompletteras | 🗸 Godkand 📁 Avslaget | ? Inaktivt Alla |

För att kontrollera om produkten har garanti kan du använda "Garantistatus". Skriv in tillverkningsnumret på produkten och uppgifter om produkten visas, samt det datum garantin slutar.

| $\sim$                          |                                |                                      |           |          |     |
|---------------------------------|--------------------------------|--------------------------------------|-----------|----------|-----|
| Hinz                            | GARANTIÄRENDEN                 | INFORMATION                          | INLOGGAD: | LOGGA UT |     |
| PALFINGER                       | Hinz Garantiärenden > Garantiä | <mark>irenden</mark> > Garantistatus |           | Sök      | Sök |
|                                 | Garantista                     | tus                                  |           |          |     |
| Garantiärenden<br>Garantistatus |                                |                                      |           |          |     |
|                                 | Sök garant                     | tidata                               |           |          |     |
|                                 | Tillverkningsnr                | Sök                                  |           |          |     |
|                                 | Data                           |                                      |           |          |     |
|                                 |                                |                                      |           |          |     |

## Skapa ett garantiärende

Under "Skapa garantiärende" skriver du in reklamationen.

- Fyll i tillverkningsnumret och produktens data visas till höger.
- Fyll i er referens
- Haveri datum
- Reparationsdatum
- Gör en beskrivning av felet och vilken åtgärd som gjorts.
- Fyll i antalet arbetstimmar
- Fyll i utbytta reservdelar
- Ange den felorsakade delen med Palfingers artikelnummer
- Ladda upp bilder, felkodlista osv. under övrigt
  Möjligheten att ladda upp filer är tillgänglig även när reklamationen är inskickad.

| beskrivning                       |                                       |              | Timmar      |
|-----------------------------------|---------------------------------------|--------------|-------------|
|                                   |                                       |              |             |
|                                   |                                       |              |             |
| Delar<br>Benämning Artikelni      | r Antal                               | A-pris netto | Summa netto |
|                                   |                                       | I            | •           |
| elorsakande Del                   |                                       |              |             |
| elorsakande del                   |                                       |              |             |
| elorsakande del måste innehålla p | alfingers originalnr                  |              |             |
| Övriat                            |                                       |              |             |
|                                   |                                       |              |             |
| Bifoga filer                      | 0 0 0 0 0 0 0 0 0 0 0 0 0 0 0 0 0 0 0 |              |             |

Kontrollera uppgifterna du fyllt i och klicka på skicka. Du har nu skickat in din reklamation. Både användaren (du) och garantiavdelningen kommer få ett mail att ett nytt ärende är skapat.

#### Reservdelsreklamation

Läggs upp precis som en vanlig reklamation. Det som tillkommer är att man kryssar i rutan för reservdelsreklamation och anger installationsdatum för den defekta reservdelen.

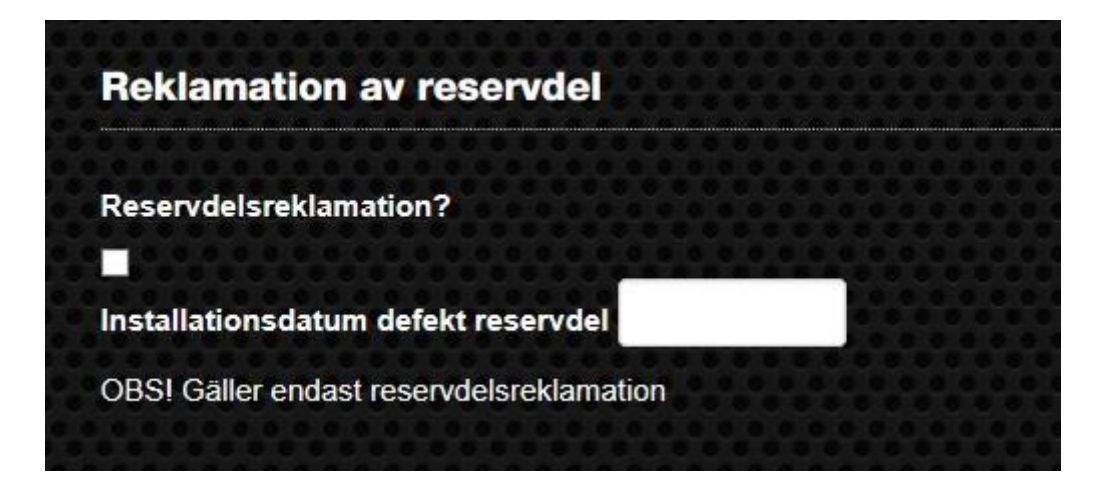

#### Garantiärendets status

Din reklamation kan ha olika status.

- Ingen garanti produkten är utanför garantin, alternativt har inte garantin startat ännu
- Under bearbetning vi behandlar din reklamation
- Behöver kompletteras vi saknar någon information för att kunna behandla reklamationen
- Godkänd reklamationen är godkänd, belopp som krediteras visas
- Avslaget din reklamation är avslagen, en kommentar med förklaring till avslag finns.
- Inaktivt vi har begärt komplettering men inte fått något svar

Varje gång reklamationen ändrar status kommer du att få ett mail med informationen att status ändras.

| Status               |
|----------------------|
| Behöver kompletteras |
| Under bearbetning    |
| Godkänd              |
| Under bearbetning    |
| Behöver kompletteras |

## Kommentarer

När ett ärende är skapat finns det möjlighet att lägga till kommentarer. Det är här garantiavdelningen kommer kommunicera frågor i ärendet. Exempelvis vid avsaknad av felkodlista, frågor om foton, avsaknad av cylinderdata, påminnelse om material osv. Vid mer omfattande frågor kommer ni som vanligt att kontaktas via telefon.

Varje gång en ny kommentar skickas kommer ett mail ut till användaren och garantiavdelningen att ärendet har fått en kommentar.

|              | Petra Backlund skriver:<br>21 januari, 2016 kl. Redigera                                                |     |
|--------------|----------------------------------------------------------------------------------------------------|-----|
|              | Vi saknar cylinderdata på denna?<br>Svara                                                               |     |
|              | Användare A skriver:<br>21 januari, 2016 kl. Redigera<br>X-UP1853A<br>TEN 15.12.11<br>Svara             |     |
| omment       | ıtera                                                                                                   |     |
| load Attachm | nent (Allowed file types: jpg, gif, png, pdf, doc, docx, ppt, pal, psy & rrc, maximum file size: 100MB( | s). |
| ommentar     | Bladdra                                                                                                 |     |
|              |                                                                                                    |     |
|              |                                                                                                    |     |

Har du några frågor om sidan eller behöver support, hör av dig till oss!